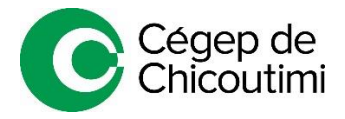

# NOUVEAUTÉ

Module Omnivox pour prendre-rendez-vous avec votre aide pédagogique individuelle (API)

### Voici la marche à suivre pour la prise de rendez-vous :

### Étape 1

Dans la page d'accueil de votre compte Omnivox, sélectionnez « Prise de rendez-vous » dans vos services Omnivox (à gauche de la page d'accueil).

Pour voir les services, vous devez cliquer sur le triangle à droite pour faire dérouler la liste des services.

## Étape 2

Sélectionnez le motif du rendez-vous et cliquez sur « Prendre ou annuler un rendez-vous ».

#### Étape 3

Les disponibilités de votre API seront affichées en bleu et vous pourrez choisir la date et l'heure qui vous convient. Les rencontres seront en ligne (par Zoom) les 17, 18, et 19 août.

Le module vous dirigera automatiquement vers le calendrier de l'API de votre programme.

(Exceptionnellement, il peut s'agir d'une autre API). Étape 4

Un billet de rendez-vous apparaîtra comme preuve de confirmation indiquant le jour, l'heure et le **lien Zoom de votre rendez-vous**.

IMPORTANT Assurez-vous d'imprimer ce billet ou de faire une capture d'écran pour conserver les informations du lien Zoom.

## Étape 5

De **5 à 10 minutes avant l'heure de votre rendez-vous**, copiez-collez le lien Zoom, sauf Cégep de Chicoutimi, dans votre barre de navigation Internet.

Cliquez sur « Ouvrir Zoom meetings » dans la boîte de dialogue et attendez que votre API vous accepte dans la réunion.

- Pour annuler votre rendez-vous, vous n'avez qu'à recommencer les étapes de la procédure de prise de rendez-vous pour accéder à votre billet de rendez-vous.
- Tour obtenir de l'aide ou pour avoir plus d'informations : 418 549-9520, poste 2312

| • •        | Casiers<br>présentement désactivé                         |
|------------|-----------------------------------------------------------|
|            | (de retour le 17 aout 2020 à 16:00)<br>Centre de paiement |
| <b>••</b>  | Changement de programme d'études                          |
| <u>^</u>   | Choix de cours                                            |
|            | Cours annulés                                             |
|            | Demande de documents                                      |
| 1          | Demande de révision de note                               |
|            | Documents et messages                                     |
|            | Dossier personnel                                         |
| J.         | Engagement étudiant                                       |
| ē          | Fréquentation scolaire                                    |
| 4          | Grille de cheminement                                     |
| <b>***</b> | Horaire de cours                                          |
| <br>Е      | Horaire d'examens                                         |
| ₽,         | Inscription aux cours d'été                               |
| 4          | Léa - Classes à distance                                  |
|            | Locaux - Disponibilités                                   |
|            | Modification d'horaire                                    |
| i°;i       | Prise de Rendez-vous                                      |
| <u>*</u> , | Relevés d'impôt pour études                               |
| •          | Repères - Mon Webfolio                                    |
| .1         | Résultats - Bulletin d'études collégiales                 |
|            |                                                           |

| Billet de rendez-vous                                 |                                                                        |  |
|-------------------------------------------------------|------------------------------------------------------------------------|--|
| Nom:                                                  | Richard, Maurice                                                       |  |
| No<br>étudiant:                                       | 9999999                                                                |  |
| Personne<br>ressource:                                | Florence Beaudet                                                       |  |
| Date:                                                 | mercredi 12 aoû 2020                                                   |  |
| Heure:                                                | 11:40                                                                  |  |
| Lieu:                                                 | https://zoom.us/j/8316780?<br>pwd=WFYySHRUbmJXV2hkZ3JNWnJRZUVhUT09     |  |
| Cegep de Chicoutimi                                   |                                                                        |  |
| Veuillez vou<br>l'avance.                             | 'euillez vous présenter au rendez-vous au moins 5 minutes à<br>avance. |  |
| Vous pouvez imprimer cette page pour votre référence. |                                                                        |  |